## **Payment Accounts**

In this article

- Section overview
- Adding a New Payment Account

## Section overview

Payment accounts serve as the exact definitions used in the Transactions section. For example, you can have a **Bank Transfer** and **Credit Card** payment t accounts, and, while applying respective payments, you will be able to define payment origin by selecting a corresponding payment account.

This section allows you to **create different payment accounts** for correct and precise **transactions (payments) management**. The section is presented in the form of a list of payments with the following structure (see screenshot):

Screenshot: Payment Accounts section

| 🧧 Pa  | yment Accounts    |                                        |             |
|-------|-------------------|----------------------------------------|-------------|
| 🔁 Ne  | w Payment Account | Rows 1 – 3 of 3 🗰 20 💌 « < Page 1 of 1 |             |
| ID    | Name              | Reseller                               | *           |
|       | 1 General         | all resellers                          |             |
|       | 3 paypal-billing  | Reseller D                             |             |
|       | 2 top-up cards    | Reseller D                             | *           |
|       |                   |                                        |             |
| About | 0.0539s           | © 2004-2017 JeraSoft. All Right        | s Reserved. |

| Column Name | Description                                                    |
|-------------|----------------------------------------------------------------|
| ID          | Payment account's identification number                        |
| Name        | Account's name                                                 |
| Reseller    | Name of the reseller a new payment account will be attached to |

Functional buttons/icons, presented in the section, are as follows:

| Button/Icon           | Description                                                              |
|-----------------------|--------------------------------------------------------------------------|
| 😔 New Payment Account | Allows to create a new payment account                                   |
| *                     | Allows deleting a payment account from the system. Requires confirmation |

Attention

Please note, the user *cannot* edit or delete the General payment account with ID = 1 (see screenshot above)

## Adding a New Payment Account

The following steps are to be taken to create a new payment account:

- Click the New Payment Account button
- Specify an account name in the Name field and a Reseller from a drop-down list of all registered resellers (see screenshot below).
- Click OK.

A new account will be added to the list and will become available in the Transactions section.

Screenshot: Payment Account creation form

| Payment Accou      | nts             |
|--------------------|-----------------|
| Name:<br>Reseller: | all resellers   |
|                    | OK Cancel Apply |